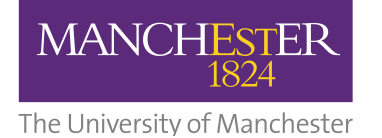

# How to Find Your Feedback for Turnitin and Blackboard Assignments

Online assignments can be submitted using Turnitin or the Blackboard Assignment tool. Your tutors use these tools to assign marks and leave feedback on your work. This factsheet details how you can retrieve this feedback from both these tools.

## **Turnitin Feedback**

Feedback on Turnitin Assignments is accessible via Turnitin Feedback Studio. There are two ways to navigate to Turnitin Feedback Studio from Blackboard.

### Method 1

Log into your Blackboard Course Unit and navigate to the Turnitin Assignment Inbox where you submitted your assignment. Click the **View/Complete** link.

| 1111630 |               |
|---------|---------------|
| Ð       | Tii Mats test |

Then, click **View** to open Turnitin Feedback Studio:

| Cla                                                                                                    | ss Homepage                 |                                |                    |
|----------------------------------------------------------------------------------------------------|-----------------------------|--------------------------------|--------------------|
| he assignment name. If the Submit button is grayed out, no submissions can be made to the assignment. If resubmissions are allowed the submit button will read tted, click the "View" button. Once the assignment's post date has passed, you will also be able to view the feedback left on your paper by clicking the "View" |                             |                                |                    |
| signment Inbox: PLAYGROUND-mexxjsg5 SG2_32119_1                                                                                                    |                             |                                |                    |
| Dates                                                                                                    |                             | Similarity                     | Actions            |
| Start 23-Sep-2019<br>Due 23-Sep-2019<br>Post 23-Sep-2019                                                                                                    | 9:56AM<br>9:59AM<br>10:00AM | View the GradeMark feedback fo | or this assignment |

Please note that grades and feedback are only available once the post-date for the assignment has been reached. You can see when this is in the **Dates** section:

| Class Homepage                                                                                                    |                                                                                        |                                                                     |                                |
|----------------------------------------------------------------------------------------------------|----------------------------------------------------------------------------------------|---------------------------------------------------------------------|--------------------------------|
| he assignment name. If the Submit button is grayed out, no submissions c<br>Itted, click the "View" button. Once the assignment's post date has passed | an be made to the assignment. If resubn<br>I, you will also be able to view the feedba | issions are allowed the submit<br>ck left on your paper by clicking | button will read<br>the "View" |
| signment inbox: PLAYGROUND-mewsjsg5 SG2 _32119_1                                                                                                    |                                                                                        |                                                                     |                                |
| Dates                                                                                                    | Similarity                                                                             | Actions                                                             |                                |
| Start 23-Sep-2019 9:54AM<br>Due 23-Sep-2019 9:59AM<br>Post 23-Sep-2019 10:00AM                                                                         | View the GradeMark feedback fi                                                         | r this assignment.                                                  | Ł                              |

Student Guide: How to Find Your Feedback for Turnitin and Blackboard Assignments, January 2021.

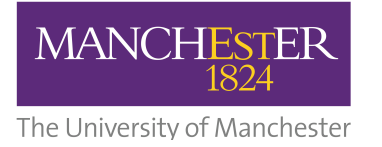

# **Turnitin Feedback**

### Method 2

You can also access Turnitin Feedback Studio, by selecting **My Grades** on the sidebar menu (if this is enabled in your course unit).

After selecting **My Grades**, click on the **Marked** tab and then click on the title of the assignment you wish to view:

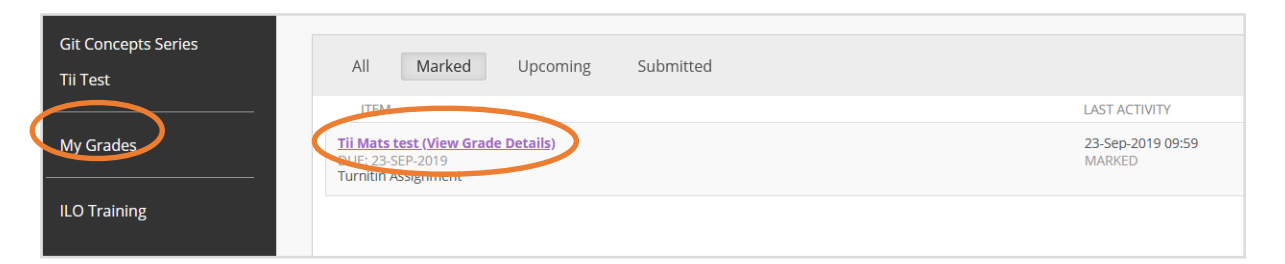

In the **Review Assignments** screen, select the My Paper icon:

|                     | Review Assignmen   | ts: Tii Mats test |
|---------------------|--------------------|-------------------|
| Git Concepts Series |                    |                   |
| Tii Test            |                    |                   |
| My Grades           | ASSIGNMENT INFORM  | IATION            |
| ILO Training        | Name               | Tii Mats test     |
|                     | Instructions       |                   |
|                     | ASSIGNMENT MATERIA | ALS               |
|                     | My Paper Title     | Test sub          |
|                     | My Paper           |                   |

### **Turnitin Feedback Studio**

In Turnitin Feedback Studio, feedback will be in the form of annotations (which you will see added to your submission), general feedback and/or a rubric. To view the rubric and general feedback, click on the speech bubble:

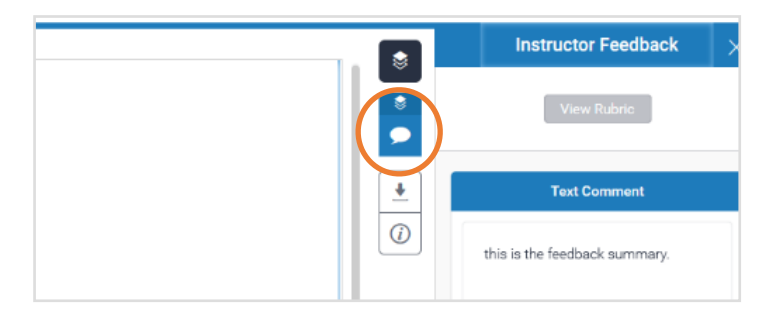

Student Guide: How to Find Your Feedback for Turnitin and Blackboard Assignments, January 2021.

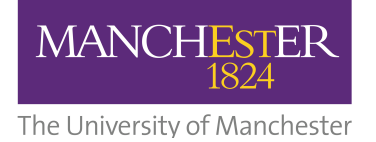

### **Blackboard Feedback**

There are two ways to access feedback for Blackboard Assignments.

### Method 1

Log into your Blackboard Course Unit and navigate to the Blackboard Assignment inbox (where you submitted your assignment). Click the assignment link.

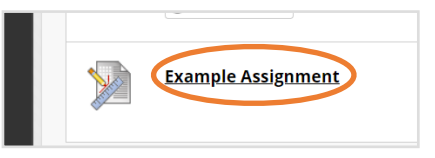

You will then see your submission with any marks and feedback added.

### Method 2

You can also access Blackboard assignment feedback, by selecting **My Grades** on the sidebar menu (if this is enabled in your course unit).

After selecting **My Grades**, click on the title of the assignment you wish to view:

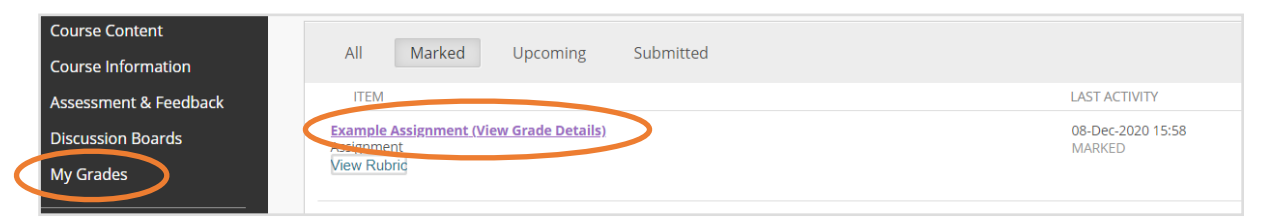

### Blackboard Assignment Feedback

Your feedback may be in the form of (1) annotations on your assignment,

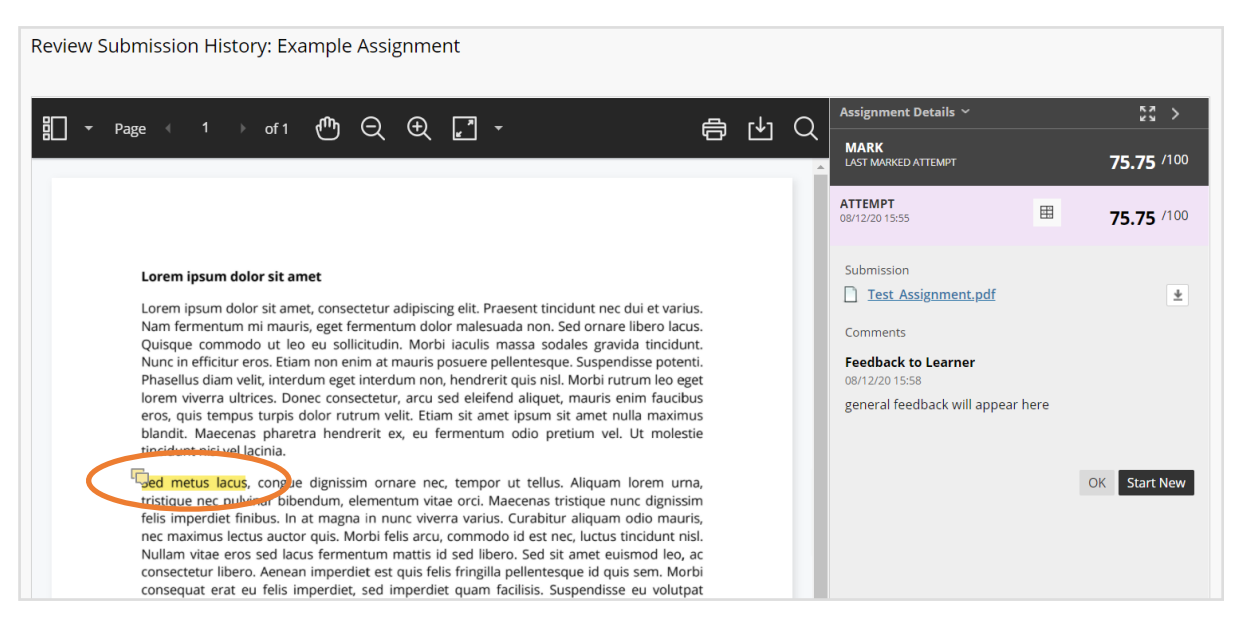

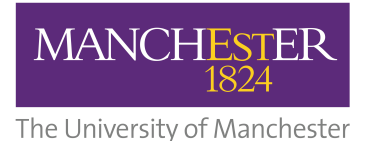

# **Blackboard Feedback**

(2) feedback within a marking rubric (to access this, click the rubric icon, if it is available) and/or

| r.l.a | $\cap$ | Assignment Details 🗸             | кл<br>кл >        |
|-------|--------|----------------------------------|-------------------|
|       | Â      | MARK<br>LAST MARKED ATTEMPT      | <b>75.75</b> /100 |
|       |        | ATTEMPT<br>08/12/20 15:55        | <b>75.75</b> /100 |
|       |        | Submission   Test Assignment.pdf | ¥                 |
|       |        | Comments                         |                   |

or (3) general feedback comments

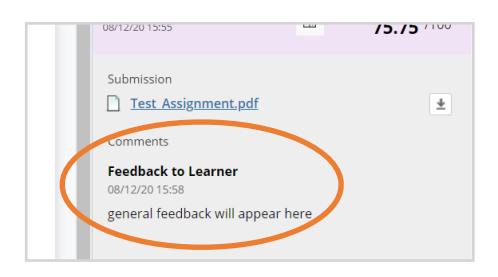

You can click the **Download** icon to download your annotated assignment.

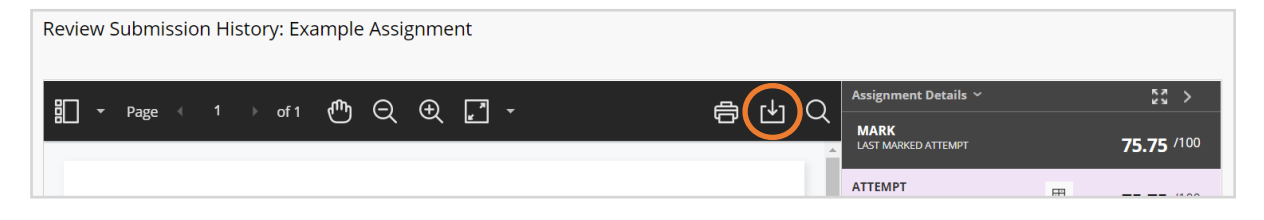